# **Common Questions Regarding Auto Pay**

Listed below is information to help you set up auto pay and manage your payment accounts via SmartHub.

In order to set up auto pay, you must have a SmartHub account. If you do not, please read the 'SmartHub Registration and Notification Management' PDF, which can be found on the Claverack website > Your Home > SmartHub 101.

#### How do I set up auto pay?

- At the top of the SmartHub homepage, hover your mouse over "Billing & Payments," and click "Auto Pay Program."
- 2. On the **"Auto Pay Program"** page, click **"Sign Up for Auto Pay"** listed under **"Actions."**
- 3. A drop-down menu will appear asking you if you want to add a "New Card" or a "New Bank Account."
- If you wish to <u>add a new debit or credit card</u>, click add a "New Card." Please keep in mind that cards will need to be updated via SmartHub when they expire.
  - a. Within the "Auto Pay Card Setup" dropdown, input your Payment Method (Credit Card or Debit Card), Card Type, Card Number, Expiration Date, and Account Description (if needed).
  - b. Your "Cardholder Details" should automatically be inputted, but if they are not, or do not match your <u>card information</u>, manually input your Name (as it appears on the credit card), Address, City, State, and Zip Code.
  - c. Once all your information has been correctly inputted, read the **Terms & Conditions** and confirm.
- 5. If you wish to <u>add a new bank account</u>, click add a **"New Bank Account."** 
  - a. Within the "Auto Pay Bank Account Setup" drop-down menu, input your Payment Method (Checking Account or Savings Account), Bank Routing Number, Bank Account Number, Bank Account (Confirm), Account Type (Personal or Business/Commercial), and Account Description (if needed).
  - b. Your "Account Holder Details" should automatically be inputted, but if they are not, or do not match your <u>bank account</u> <u>information</u>, manually input your First Name, Last Name, Address, City, State, and Zip Code.
  - c. Once all your information has been correctly inputted, read the Terms & Conditions and confirm.

#### How do I update or cancel my auto pay information?

- At the top of the SmartHub homepage, hover your mouse over "Billing & Payments," and click "Auto Pay Program."
- On the "Auto Pay Program" page, click "Update or Cancel" listed under "Actions."
- If you wish to <u>update</u> your card or bank account information, simply change the "Payment Details," as needed and confirm.
  - For example, if the card you were using expired, you would change **"Expiration Date"** under **"Payment Details."**
- If you wish to <u>cancel</u> your card or bank account information, check the box labeled "Cancel this Auto Pay" at the bottom of the page and confirm.

### How do I stop receiving paper bills?

- At the top of the SmartHub homepage, hover your mouse over "My Profile," and click "My Information."
- On the "My Information" page, click "Update My Paperless Settings" on the left-hand side.
- 3. Within "Paperless Settings," toggle the on-off switch to "On" and click "Yes" when asked, "Are you sure you want to set account ######### to paperless?"

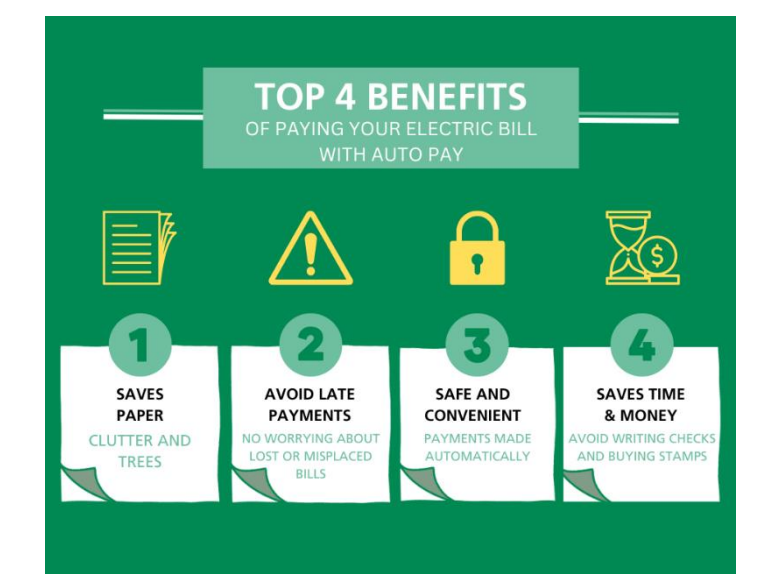

## SMART MANAGEMENT. SMART LIFE. SMARTHUB.